# T1-CAS-signalering configureren en probleemoplossing

# Inhoud

Inleiding Voorwaarden Vereisten Gebruikte componenten Conventies Configureren Configuraties Verifiëren Problemen oplossen Procedure voor probleemoplossing Opdrachten voor troubleshooting Gerelateerde informatie

# Inleiding

Dit document verklaart de formaties die nodig zijn om T1-kanaalgekoppelde signalering (CAS) te implementeren.

# Voorwaarden

## **Vereisten**

Zorg ervoor dat u aan deze vereisten voldoet voordat u deze configuratie probeert:

Dit document is gebaseerd op het <u>begrip van de manier waarop digitale T1 CAS (Robbed Bit</u> <u>Signaling) in IOS gateways werkt</u>. Lees dit document om de verschillende soorten CASsignaleringsmethoden te begrijpen. Dit document dient ook als richtlijn voor het configureren van de verschillende typen CAS-signalering.

Voordat u E1 R2-signalering in een Cisco AS5300-router implementeert, controleert u of uw versie van Cisco IOS®-software compatibel is met Cisco VCWare in de E1 module. Als de versies niet compatibel zijn, zullen de DSP-modules (Digital signaalprocessor) in de spraakkaart niet worden geladen en zal er geen spraaksignaalverwerking plaatsvinden. Zie de <u>Cisco VCWare</u> <u>Compatibiliteitsmatrix voor Cisco AS5300</u> om er zeker van te zijn dat uw versies compatibel zijn.

Meestal, als de versie van Cisco VCW niet compatibel is met de Cisco IOS-software, kunt u dit zien door de opdracht **Show vfc sleuf\_number interface** in te voeren zoals hier wordt getoond:

5300**#show vfc 1 interface** Rx: in ptr 18, outptr 0 Tx: in ptr 14 outptr 14 0 in hw queue, 0 queue head , 0 queue tail Hardware is VFC out-of-band channel Interface : state RESET DSP instance (0x61048284) dsp\_number 0, Channel ID 0 TX outstanding 0, max TX outstanding 0 Received 18 packets, 1087 bytes, 0 giant packets 0 drops, 0 no buffers, 0 input errors 121 bytes output, 14 frames output 0 bounce errors 0

DSP module 1 is not installed DSP module 2 is not installed DSP module 3 is not installed DSP module 4 is not installed DSP module 5 is not installed

In de bovenstaande output laat de "DSP module number is niet geïnstalleerd" statements zien dat de versies niet compatibel zijn voor dat modulenummer. Een voorbeeld van de DSP modules die de juiste geladen versie van Cisco VCW hebben wordt hier getoond:

5300#**show vfc 1 interface** Rx: in ptr 24, outptr 0 TX: in ptr 15 outptr 15 0 in hw queue, 0 queue head , 0 queue tail Hardware is VFC out-of-band channel Interface : state RESET DSP instance (0x618C6088) dsp\_number 0, Channel ID 0 TX outstanding 0, max TX outstanding 0 Received 283288 packets, 15864278 bytes, 0 giant packets 0 drops, 0 no buffers, 0 input errors 1416459 bytes output, 141647 frames output 0 bounce errors 0

Slot 1, DSPM 1 (C542), DSP 1, Channel 1
State RESET, DSP instance (0x61914BDC)
TX outstanding 0, max TX outstanding 8
Received 0 packets, 0 bytes, 0 giant packets
0 drops, 0 no buffers, 0 input errors
0 bytes output, 0 frames output
0 bounce errors 0

Slot 1, DSPM 1 (C542), DSP 2, Channel 1
State RESET, DSP instance (0x6191510C)
TX outstanding 0, max TX outstanding 8
Received 0 packets, 0 bytes, 0 giant packets
0 drops, 0 no buffers, 0 input errors
0 bytes output, 0 frames output
0 bounce errors 0

Om de geïnstalleerde versie van Cisco VCWare te controleren, voert u de opdracht **show vfc sleuf\_number versie vcware in** zoals hier wordt getoond:

5300**#show vfc 1 version vcware** Voice Feature Card in Slot 1: VCware Version : 4.10 ROM Monitor Version : 1.2 DSPware Version :

#### Technology : C542

**Opmerking:** Zorg ervoor dat de technologie-versie van Cisco VCWare (c549 of c542) overeenkomt met de geïnstalleerde DSP-technologie voor spraakfunctiekaart (DSPM-542: Ondersteuning van één dichtheid voor DSPM-549: spraakondersteuning met hoge dichtheid).

## Gebruikte componenten

De informatie in dit document is gebaseerd op de volgende software- en hardware-versies:

Cisco AS5300 router (alle versies)

De informatie in dit document is gebaseerd op de apparaten in een specifieke laboratoriumomgeving. Alle apparaten die in dit document worden beschreven, hadden een opgeschoonde (standaard)configuratie. Als uw netwerk live is, moet u de potentiële impact van elke opdracht begrijpen.

## **Conventies**

Raadpleeg <u>Cisco Technical Tips Conventions (Conventies voor technische tips van Cisco) voor</u> meer informatie over documentconventies.

## **Configureren**

Deze sectie bevat informatie over het configureren van de functies die in dit document worden beschreven.

**N.B.:** Gebruik het <u>Opdrachtupgereedschap</u> (<u>alleen geregistreerde</u> klanten) om meer informatie te vinden over de opdrachten die in dit document worden gebruikt.

## **Configuraties**

Om CAS-signalering op Cisco 2600/3600 Series routers uit te voeren, is een spraaknetwerkmodule met hoge dichtheid (<u>NM-HDV</u>) vereist.

De opdracht **ds0-group** (of **CAS-groep**, afhankelijk van de Cisco IOS-versie) moet worden gedefinieerd op de T1 controllers (Cisco AS5xxx en 2600/3600 routers).

Gebruik deze procedure om CAS te configureren:

- Stel de T1-controller in die is aangesloten op de particuliere automatische kanaalbeurs (PBX) of switch. Zorg ervoor dat de opstelling en de lijncodering van T1 goed zijn ingesteld.T1vorming: ESF of SFLijncodering T1: B8ZS of AMIT1 klokbron: binnenzijde of lijnOpmerking: Houd in gedachten dat verschillende PBX's verschillende vereisten hebben voor de klokbron.
- 2. Gebruik deze opdrachtvolgorde om de regel voor signalering op AS5xxx-platforms te definiëren:

```
5300(config)#controller T1 0
```

```
5300(config-controller)#
ds0-group 1 timeslots 1-24 type ?
```

e&m-fgbE & M Type II FGBe&m-fgdE & M Type II FGD

```
e&m-immediate-startE & M Immediate Startfgd-eanaFGD Exchange Access North Americanfgd-osFGD Operator Servicesfxs-ground-startFXS Ground Startfxs-loop-startFXS Loop StartnoneNull Signaling for External Call Controlrl-ituR1 ITUsas-ground-startSAS Ground Startsas-loop-startSAS Loop Start<</td>
```

**Opmerking:** Als u DNIS-informatie (Dited Number Identification Service) wilt verzamelen op een T1-controller, moet u deze handmatig op de toegangsserver configureren. Om dual tone multifrequentie (DTMF) DNIS te verzamelen voor E&M-fgb onder een controller-T1 configuratie, gebruik de **ds0-group 0 timeslot 1-24 type e&m-fgb dtmf dnis-**opdracht. Om multifrequentie (MF) DNIS te verzamelen voor E&M-fgb, gebruik de **ds0-group 0 timeslot 1-24 type e&m-fgb mf dnis** opdracht.

 Gebruik deze opdrachtvolgorde om de lijnsignalering te definiëren op Cisco 2600/3600platforms:

```
3600(config)#controller T1 0
3600(config-controller)#
ds0-group 1 timeslots 1-24 type ?
```

```
e&m-delay-dialE & M Delay Diale&m-fgd E & M Type II FGDe&m-immediate-startE & M Immediate Starte&m-wink-startE & M Wink Startext-sigExternal Signalingfgd-eanaFGD-EANA BOC sidefxo-ground-startFXO Ground Startfxs-ground-startFXS Ground Startfxs-loop-startFXS Ground Startfxs-loop-startFXS Loop StartnoneNull Signaling for External Call Control<<r>
```

Met Cisco IOS-softwarerelease 11.3 is de opdrachtvolgorde als volgt. peggy(config)#controller T1 0

peggy(config-controller)#cas-group 1 timeslot 1-15 type ?

. . .

**N.B.:** Als u uw software release 11.3 van Cisco IOS-softwarerelease 12.0 wilt verbeteren, zal de nieuwe opdracht de oude automatisch vervangen.

Dit document gebruikt deze configuraties:

- <u>Cisco 5300 ingesteld voor E&M-FGD DTMF DNIS</u>
- Cisco 5300 ingesteld voor E&M-FGB
- <u>Cisco 3600 ingesteld voor E&M FGB (wink-start)</u>

```
Cisco 5300 ingesteld voor E&M-FGD DTMF DNIS
hostname 5300-fg-d
!
controller T1 0
clock source line primary
```

ds0-group 1 timeslots 1-24 type e&m-fgd dtmf dnis

```
!--- With this configuration we will use DTMF and !---
request the DNIS information. ! voice-port 0:1 ! dial-
peer voice 123 pots destination-pattern 123 direct-
inward-dial !--- This will only work if the DNIS
information is recieved. port 0:1 prefix 123 ! dial-peer
voice 567 voip destination-pattern 567 session target
ipv4:2.0.0.2 !
```

#### Cisco 5300 ingesteld voor E&M-FGB

hostname 5300-fg-b

controller T1 0

clock source line primary

ds0-group 1 timeslots 1-24 type e&m-fgb

```
!
```

!

voice-port 0:1

dial-peer voice 123 pots

destination-pattern 123

port 0:1

prefix 123

!

dial-peer voice 567 voip

destination-pattern 567

session target ipv4:2.0.0.2

#### !

Cisco 3600 ingesteld voor E&M FGB (wink-start)

```
hostname 3600-fg-b
!
controller T1 1/0
clock source line primary
ds0-group 1 timeslots 1-24 type e&m-wink-start
!
voice-port 1/0:1
!
dial-peer voice 123 pots
```

```
destination-pattern 123
port 1/0:1
prefix 123
!
dial-peer voice 567 voip
destination-pattern 567
session target ipv4:2.0.0.2
```

# Verifiëren

Er is momenteel geen verificatieprocedure beschikbaar voor deze configuratie.

# Problemen oplossen

Deze sectie bevat informatie waarmee u problemen met de configuratie kunt oplossen.

## Procedure voor probleemoplossing

Volg deze instructies om uw configuratie problemen op te lossen. Raadpleeg <u>E1 R2-aanpassing</u> <u>met de aangepaste opdracht</u> voor meer informatie over<u>het</u> oplossen van problemen.

- 1. Controleer dat de T1-controller 0 is geïnstalleerd. Als het uit is, controleer dan de vormgeving, lijncodering, klokbron, alarmen, vervang de kabel, herhaal de kaart, enzovoort.
- 2. Als u een Cisco AS5300 gebruikt, controleer of de DSPs correct geïnstalleerd zijn met de opdracht van het aantal vfc-sleuven.
- Voor FGD-stammen moet u Direct Inward Dial (DID) configureren op de burger oude telefoonservice (POTS) peer, zodat de ontvangen cijfers gebruikt worden om een uitgaande peer te kiezen. Opmerking: Voor Cisco AS5300 moet de optie "DNIS" zijn ingesteld om DNIS aan te vragen.
- 4. Schakel een aantal **debug**-opdrachten in die in het volgende gedeelte worden getoond en bestudeer de uitvoer
- 5. Controleer voor communicatie tussen de router en PBX of switch.ls de lijn in beslag genomen?Ontvang/verstuur de router cijfers?Zoek uit welke kant de oproep opruimt.Gebruik indien mogelijk de nieuwste Cisco IOS-softwarereleases die beschikbaar zijn op Cisco.com.

## Het bepalen van uw signalering op een Cisco AS5xxx-router

Het kan moeilijk zijn om te bepalen welk type signalering u hebt door te kijken naar de beelden van een router. Het is echter mogelijk om een goede schatting te maken van wat het signaleren moet zijn. Het volgende **debug** is vrij betrouwbaar (vooral wanneer alle kanalen onklaar zijn) in het bepalen van het type signalering. Het wordt aanbevolen om eerst uw signalering via deze uiteinden te controleren aangezien zij de meest voorkomende en niet zo voor de hand liggende leveringsfouten kunnen vangen. Wees voorzichtig met het inschakelen van apparaten in de router. Het wordt aanbevolen, het foutoptreden niet in te schakelen tenzij u bekend bent met de functies. Let erop dat niet alle apparaten beschikbaar zijn voor elk NAS-platform (Network Access Server).

### Opdrachten voor troubleshooting

Het <u>Uitvoer Tolk</u> (<u>uitsluitend geregistreerde</u> klanten) (OIT) ondersteunt bepaalde **show** opdrachten. Gebruik de OIT om een analyse van **tonen** opdrachtoutput te bekijken.

**Opmerking:** Raadpleeg <u>Belangrijke informatie over debug Commands</u> voordat u **debug**opdrachten gebruikt.

- debug van seriële interface Informatie over informatie over een seriële verbindingsfout.
- Wijs controller t1 Toont de controllerstatus die specifiek is voor de controller-hardware.
- debug CAS Voor lijnsignalering op Cisco AS5xxx-platforms.
- debug vpm-signaal Voor lijnsignalering op Cisco 26xx/36xx-platforms.
- debug vtsp all schakelt de uitvoer van alle berichten (cijfers) in die tussen PBX en de router worden uitgewisseld.

#### bosshog#debug serial interface !--- This enables the output below. Serial network interface debugging is on bosshog#show controller t1 T1 0 is up. No alarms detected. Version info of slot 0: HW: 2, Firmware: 16, PLD Rev: 0 Manufacture Cookie Info: EEPROM Type 0x0001, EEPROM Version 0x01, Board ID 0x42, Board Hardware Version 1.0, Item Number 73-2217-4, Board Revision A0, Serial Number 07389920, PLD/ISP Version 0.0, Manufacture Date 3-Jan-1998. Framing is ESF, Line Code is B8ZS, Clock Source is Line Primary. Data in current interval (6 seconds elapsed): 0 Line Code Violations, 0 Path Code Violations O Slip Secs, O Fr Loss Secs, O Line Err Secs, O Degraded Mins 0 Errored Secs, 0 Bursty Err Secs, 0 Severely Err Secs, 0 Unavail Secs Robbed bit signals state: rxA rxB rxC rxD txA txB txC txD timeslots 0 0 0 0 1 0 0 0 0 2 0 0 0 0 0 0 0 0 <snip> 0 0 0 0 0 0 0 0 23 0 0 0 0 0 0 0 24 0

!--- Looking at the above signals, we are receiving all 0s from the switch. !--- This looks like some form of E&M Signaling. !--- We can determine the following when the line is idle. timeslots rxA rxB rxC rxD txA txB txC txD 1 0 0 0 0 0 0 0 0 0 !--- Looks like an E&M variant. 2 0 1 0 1 0 1 0 1 !--- Looks like fxs-loop-start. 3 1 1 1 1 0 1 0 1 !--- Looks like fxs-groundstart.

De onderstaande uitvoer is voor E&M FGB op een Cisco AS5300.

5300-fg-b#**show debug** CAS:

Channel Associated Signaling debugging is on

5300-fg-b#

!--- Incoming call to router. \*May 28 12:40:35.376: from Trunk(0): (1/0): Rx LOOP\_CLOSURE
(ABCD=1111) !--- Switch is off hook. !--- Send wink back to the switch. Note we transition from
a on/off/on hook state. \*May 28 12:40:35.600: from Trunk(0): (1/0): Tx LOOP\_CLOSURE (ABCD=1111)
!--- Sending Wink back. Off hook. \*May 28 12:40:35.800: from Trunk(0): (1/0): Tx LOOP\_OPEN

(ABCD=0000) !--- End of wink ~200 ms duration. On hook. 5300-fg-b# 5300-fg-b# !--- The call is now in an alerting state waiting for a connect. !--- Router goes off hook. Call is connected. \*May 28 12:40:37.352: from Trunk(0): (1/0): Tx LOOP\_CLOSURE (ABCD=1111) !--- Router has gone off hook. Send a connect. 5300-fg-b# 5300-fg-b# 5300-fg-b# !--- At this point, the call is torn down in the direction of the PBX. \*May 28 12:40:42.608: from Trunk(0): (1/0): Tx LOOP\_OPEN (ABCD=0000) !--- Router disconnects call on hook. \*May 28 12:40:42.940: from Trunk(0): (1/0): Rx LOOP\_OPEN (ABCD=0000) !--- Switch terminates upon receipt on hook.

Dit voorbeeld is voor uitgaande E&M FGB op een Cisco 3600-bestand.

3600-fg-b#**show debug** 

Voice Port Module signaling debugging is on 3600-fg-b#

!--- Outgoing call from router. \*Mar 3 04:01:35.167: htsp\_process\_event: [2/1:1(1), EM\_ONHOOK, E\_HTSP\_SETUP\_REQ ]em\_onhook\_setup !--- On hook state. \*Mar 3 04:01:35.167: em\_offhook (0)[recEive and transMit2/1:1(1)] set signal st ate = 0x8 \*Mar 3 04:01:35.167: htsp\_process\_event: [2/1:1(1), EM\_BRANCH, EM\_EVENT\_WINK] \*Mar 3 04:01:35.167: em\_start\_timer: 550 ms \*Mar 3 04:01:35.167: htsp\_timer - 550 msec \*Mar 3 04:01:35.415: htsp\_process\_event: [2/1:1(1), EM\_WAIT\_WINKUP, E\_DSP\_SIG\_1 100]em\_wink\_offhook !--- Router sends off hook. \*Mar 3 04:01:35.415: em\_stop\_timers \*Mar 3 04:01:35.415: htsp\_timer\_stop \*Mar 3 04:01:35.415: em start\_timer: 1200 ms \*Mar 3 04:01:35.415: htsp\_timer - 1200 msec \*Mar 3 04:01:35.619: htsp\_process\_event: [2/1:1(1), EM\_WAIT\_WINKDOWN, E\_DSP\_SIG \_0000]em\_wink\_onhook !--- Router sends on hook. \*Mar 3 04:01:35.623: em\_stop\_timers \*Mar 3 04:01:35.623: htsp\_timer\_stop htsp\_wink\_ind \*Mar 3 04:01:35.623: htsp\_timer - 70 msec \*Mar 3 04:01:35.695: htsp\_process\_event: [2/1:1(1), EM\_WAIT\_DIALOUT\_DELAY, E\_HT SP\_EVENT\_TIMER]em\_imm\_send\_digits em\_send\_digits htsp\_dial !--- At this point we send the digits. \*Mar 3 04:01:36.507: htsp\_process\_event: [2/1:1(1), EM\_WAIT\_FOR\_ANSWER, E\_DSP\_D IALING\_DONE]em\_offhook\_digit\_done htsp\_progress \*Mar 3 04:01:36.507: ===== state 0x630852C0 \*Mar 3 04:01:37.035: htsp\_process\_event: [2/1:1(1), EM\_WAIT\_FOR\_ANSWER, E\_DSP\_S IG\_1100]em\_wait\_answer\_offhook !--- Router is waiting for far end to connect. \*Mar 3 04:01:37.035: em\_stop\_timers \*Mar 3 04:01:37.035: htsp\_timer\_stop \*Mar 3 04:01:37.035: htsp\_timer\_stop2

Deze steekproef is voor FXS loop-start op Cisco 2600.

```
FXS Loop-start Signal Map
*Mar 1 01:55:51.091: Foreign Exchange Station 1/1:1(22) rx_signal_map:
0 F F F
5 F 5 F
F F F
F F F
*Mar 1 01:55:51.095: Foreign Exchange Station 1/1:1(22) tx_signal_map:
4 4 4 4
4 4 4
C C C C
C C C
```

!--- FXS Loop-start incoming call. \*Mar 1 02:02:13.743: htsp\_dsp\_message: SEND/RESP\_SIG\_STATUS: state=0xC timestamp=26688 systime=733374 \*Mar 1 02:02:13.743: [1/1:1(1), FXSLS\_ONHOOK, E\_DSP\_SIG\_1100] fxsls\_onhook\_offhook htsp\_setup\_ind \*Mar 1 02:02:13.751: [1/1:1(1), FXSLS\_WAIT\_SETUP\_ACK, E\_HTSP\_SETUP\_ACK] \*Mar 1 02:02:14.871: [1/1:1(1), FXSLS\_OFFHOOK, E\_HTSP\_PROCEEDING] htsp\_alert\_notify \*Mar 1 02:02:15.163: [1/1:1(1), FXSLS\_OFFHOOK, E\_HTSP\_VOICE\_CUT\_THROUGH] \*Mar 1 02:02:15.607: [1/1:1(1), FXSLS\_OFFHOOK, E\_HTSP\_VOICE\_CUT\_THROUGH] \*Mar 1 02:02:15.607: [1/1:1(1), FXSLS\_OFFHOOK, E\_HTSP\_VOICE\_CUT\_THROUGH] \*Mar 1 02:02:15.607: [1/1:1(1), FXSLS\_OFFHOOK, E\_HTSP\_VOICE\_CUT\_THROUGH] \*Mar 1 02:02:15.607: [1/1:1(1), FXSLS\_OFFHOOK, E\_MTSP\_VOICE\_CUT\_THROUGH] !--- Call is ringing now. !--- Is answered below. vdtl-2600-6d#htsp\_connect: no\_offhook 0 \*Mar 1 02:02:26.239: [1/1:1(1), FXSLS\_OFFHOOK, E\_HTSP\_CONNECT] fxsls\_offhook\_connect[Foreign Exchange Station 1/1:1(1)] set signal state = 0x6

!--- Call is disconnected from T1 side below. vdtl-2600-6d# !--- Near end disconnect (from T1 side). vdtl-2600-6d# \*Mar 1 02:02:37.299: htsp\_dsp\_message: SEND/RESP\_SIG\_STATUS: state=0x4 timestamp=50246 systime=735730 \*Mar 1 02:02:37.299: [1/1:1(1), FXSLS\_CONNECT, E\_DSP\_SIG\_0100] fxsls\_offhook\_onhook \*Mar 1 02:02:37.299: htsp\_timer - 600 msec \*Mar 1 02:02:37.899: [1/1:1(1), FXSLS\_CONNECT, E\_HTSP\_EVENT\_TIMER] fxsls\_connect\_wait\_release\_req \*Mar 1 02:02:37.899: htsp\_timer\_stop htsp\_release\_req: cause 16, no\_onhook 0 \*Mar 1 02:02:37.919: [1/1:1(1), FXSLS\_WAIT\_RELEASE\_REQ, E\_HTSP\_RELEASE\_REQ] fxsls\_waitrls\_req\_rlshtsp\_report\_onhook\_sig \*Mar 1 02:02:37.923: vnm\_dsprm\_close\_cleanup !--- FXS loop-start outgoing call. \*Mar 1 03:42:05.067: [1/1:1(2), FXSLS\_ONHOOK, E\_HTSP\_SETUP\_REQ] fxsls\_onhook\_setup[Foreign Exchange Station 1/1:1(2)] set signal state = 0x0htsp\_alert \*Mar 1 03:42:05.327: [1/1:1(2), FXSLS\_WAIT\_OFFHOOK, E\_HTSP\_VOICE\_CUT\_THROUGH] fxsls\_waitoff\_voice \*Mar 1 03:42:05.763: [1/1:1(2), FXSLS\_WAIT\_OFFHOOK, E\_HTSP\_VOICE\_CUT\_THROUGH] fxsls\_waitoff\_voice \*Mar 1 03:42:05.763: [1/1:1(2), FXSLS\_WAIT\_OFFHOOK, E\_HTSP\_VOICE\_CUT\_THROUGH] fxsls\_waitoff\_voice !--- Call is ringing now.

#### !--- Call is answered below.

```
*Mar 1 03:42:30.039: htsp_dsp_message:
SEND/RESP_SIG_STATUS: state=0x4 timestamp=14102 systime=1335004
*Mar 1 03:42:30.039: [1/1:1(1), FXSLS_ONHOOK, E_DSP_SIG_0100]
*Mar 1 03:42:30.087: htsp_dsp_message: SEND/RESP_SIG_STATUS:
state=0xC timestamp=14144 systime=1335008
*Mar 1 03:42:30.087: [1/1:1(2), FXSLS_WAIT_OFFHOOK, E_DSP_SIG_1100]
fxsls_waitoff_offhook[Foreign Exchange Station 1/1:1(2)]
set signal state = 0x4[Foreign Exchange Station 1/1:1(2)]
set signal state = 0x6 htsp_dial
```

!--- Call is disconnected via VoIP side below. vdtl-2600-6d#htsp\_release\_req: cause 16, no\_onhook 0

\*Mar 1 03:43:27.855: [1/1:1(2), FXSLS\_CONNECT, E\_HTSP\_RELEASE\_REQ] fxsls\_connect\_disc \*Mar 1 03:43:27.855: htsp\_timer\_stop [Foreign Exchange Station 1/1:1(2)] set signal state = 0xC[Foreign Exchange Station 1/1:1(2)] set signal state = 0x4 \*Mar 1 03:43:27.859: htsp\_timer - 950 msec \*Mar 1 03:43:28.811: [1/1:1(2), FXSLS\_CPC, E\_HTSP\_EVENT\_TIMER] fxsls\_cpc\_timer \*Mar 1 03:43:28.811: htsp\_timer - 30000 msec \*Mar 1 03:43:28.815: htsp\_dsp\_message: SEND/RESP\_SIG\_STATUS: state=0xC timestamp=8470 systime=1340881 \*Mar 1 03:43:28.815: [1/1:1(2), FXSLS\_WAIT\_ONHOOK, E\_DSP\_SIG\_1100]

Deze steekproef is voor FXO loop-start op Cisco 2600.

```
FXO Loop-start Channel Map
*Mar 1 03:48:30.055: Foreign Exchange Office 1/1:1(24) rx_signal_map:
F F F F
F F F
F F F
F F F
F F F
F F F[Foreign Exchange Office 1/1:1(24)] set signal state = 0x4
*Mar 1 03:48:30.055: Foreign Exchange Office 1/1:1(24) tx_signal_map:
0 0 4 4
4 4 4 4
C C C C
C C C
C C C
```

!--- FXO loop-start incoming call. \*Mar 1 03:52:56.271: htsp\_dsp\_message: SEND/RESP\_SIG\_STATUS: state=0x0 timestamp=50660 systime=1397627 \*Mar 1 03:52:56.271: [1/1:1(1), FXOLS\_ONHOOK, E\_DSP\_SIG\_0000] fxols\_onhook\_ringing \*Mar 1 03:52:56.271: htsp\_timer - 10000 msec \*Mar 1 03:52:58.267: htsp\_dsp\_message: SEND/RESP\_SIG\_STATUS: state=0x4 timestamp=52658 systime=1397826 \*Mar 1 03:52:58.271: [1/1:1(1), FXOLS\_RINGING, E\_DSP\_SIG\_0100] \*Mar 1 03:52:58.271: fxols\_ringing\_not \*Mar 1 03:52:58.271: htsp\_timer\_stop htsp\_setup\_ind \*Mar 1 03:52:58.275: [1/1:1(1), FXOLS\_WAIT\_SETUP\_ACK, E\_HTSP\_SETUP\_ACK] \*Mar 1 03:52:58.275: fxols\_wait\_setup\_ack: [Foreign Exchange Office 1/1:1(1)] set signal state = 0xC !--- Call is ringing and is answered (dial tone). !--- Entering destination for the call now. \*Mar 1 03:53:09.019: [1/1:1(1), FXOLS\_PROCEEDING, E\_HTSP\_PROCEEDING] fxols\_offhook\_proc \*Mar 1 03:53:09.019: htsp\_timer - 120000 msechtsp\_alert\_notify \*Mar 1 03:53:09.311: [1/1:1(1), FXOLS\_PROCEEDING, E\_HTSP\_VOICE\_CUT\_THROUGH] \*Mar 1 03:53:09.759: [1/1:1(1), FXOLS\_PROCEEDING, E\_HTSP\_VOICE\_CUT\_THROUGH] \*Mar 1 03:53:09.759: [1/1:1(1), FXOLS\_PROCEEDING, E\_HTSP\_VOICE\_CUT\_THROUGH] htsp\_connect: no\_offhook 0 \*Mar 1 03:53:12.711: [1/1:1(1), FXOLS\_PROCEEDING, E\_HTSP\_CONNECT] fxols\_offhook\_connect \*Mar 1 03:53:12.711: htsp\_timer\_stop !--

- Call is disconnected via VoIP side. vdtl-2600-6d#htsp\_release\_req: cause 16, no\_onhook 0 \*Mar 1 03:53:44.079: [1/1:1(1), FXOLS\_CONNECT, E\_HTSP\_RELEASE\_REQ] fxols\_offhook\_release \*Mar 1 03:53:44.079: htsp\_timer\_stop [Foreign Exchange Office 1/1:1(1)] set signal state = 0x4\*Mar 1 03:53:44.079: htsp\_timer - 2000 msec \*Mar 1 03:53:44.079: vnm\_dsprm\_close\_cleanup \*Mar 1 03:53:46.079: [1/1:1(1), FXOLS\_GUARD\_OUT, E\_HTSP\_EVENT\_TIMER] fxols\_guard\_out\_timeout !--- FXO loop-start outgoing call. \*Mar 1 03:50:47.099: [1/1:1(2), FXOLS\_ONHOOK, E\_HTSP\_SETUP\_REQ] fxols\_onhook\_setup[Foreign Exchange Office 1/1:1(2)] set signal state = 0xC \*Mar 1 03:50:47.099: htsp\_timer - 1300 msec \*Mar 1 03:50:48.399: [1/1:1(2), FXOLS\_WAIT\_DIAL\_TONE, E\_HTSP\_EVENT\_TIMER] fxols\_wait\_dial\_timer htsp\_dial \*Mar 1 03:50:50.407: [1/1:1(2), FXOLS\_WAIT\_DIAL\_DONE, E\_DSP\_DIALING\_DONE] fxols\_wait\_dial\_done htsp\_alert \*Mar 1 03:50:50.659: [1/1:1(2), FXOLS\_OFFHOOK, E\_HTSP\_VOICE\_CUT\_THROUGH] \*Mar 1 03:50:50.695: [1/1:1(2), FXOLS\_OFFHOOK, E\_HTSP\_VOICE\_CUT\_THROUGH] \*Mar 1 03:50:50.707: [1/1:1(2), FXOLS\_OFFHOOK, E\_HTSP\_VOICE\_CUT\_THROUGH] !--- Call is answered now. Debugs shown because of lack

of answer supervision. !--- The next thing that happens is a VoIP side disconnect. vdtl-2600-

6d#htsp\_release\_req: cause 16, no\_onhook 0
\*Mar 1 03:51:06.483: [1/1:1(2), FXOLS\_OFFHOOK,
E\_HTSP\_RELEASE\_REQ] fxols\_offhook\_release
\*Mar 1 03:51:06.483: htsp\_timer\_stop

\*Mar 1 03:51:06.483: htsp\_timer - 2000 msec \*Mar 1 03:51:06.487: vnm\_dsprm\_close\_cleanup \*Mar 1 03:51:08.483: [1/1:1(2), FXOLS\_GUARD\_OUT, E\_HTSP\_EVENT\_TIMER] fxols\_guard\_out\_timeout

[Foreign Exchange Office 1/1:1(2)] set signal state = 0x4

Deze steekproef is voor FXS grond-start op Cisco 2600.

!--- FXS ground-start signal map. \*Mar 1 04:04:13.334: Foreign Exchange Station 1/1:1(16) rx\_signal\_map: 0 F F F 5 F 5 F F F F F F F F F F F \* Mar 1 04:04:13.338: Foreign Exchange Station 1/1:1(16) tx\_signal\_map: 0 0 0 0 4 4 4 4 8 8 8 8 C C C C !--- FXS ground-start incoming call. \*Mar 1 04:05:22.650: %SYS-5-CONFIG\_I: Configured from console by console \*Mar 1 04:05:26.982: htsp\_dsp\_message: SEND/RESP\_SIG\_STATUS: state=0x0 timestamp=15488 systime=1472698 \*Mar 1 04:05:26.982: [1/1:1(1), FXSGS\_ONHOOK, E\_DSP\_SIG\_0000] fxsgs\_onhook\_ringgnd[Foreign Exchange Station 1/1:1(1)] set signal state = 0x4 \*Mar 1 04:05:26.982: htsp\_timer - 900 msec \*Mar 1 04:05:27.142: htsp\_dsp\_message: SEND/RESP\_SIG\_STATUS: state=0xC timestamp=15648 systime=1472714 \*Mar 1 04:05:27.142: [1/1:1(1), FXSGS\_WAIT\_LOOPCLOSE, E\_DSP\_SIG\_1100] fxsgs\_wait\_loopclose \*Mar 1 04:05:27.142: htsp\_timer\_stop htsp\_setup\_ind \*Mar 1 04:05:27.150: [1/1:1(1), FXSGS\_WAIT\_SETUP\_ACK, E\_HTSP\_SETUP\_ACK] fxsgs\_wait\_setup\_rcv\_ack[Foreign Exchange Station 1/1:1(1)] set signal state = 0x4 \*Mar 1 04:05:28.282: [1/1:1(1), FXSGS\_OFFHOOK, E\_HTSP\_PROCEEDING] htsp\_alert\_notify \*Mar 1 04:05:28.598: [1/1:1(1), FXSGS\_OFFHOOK, E\_HTSP\_VOICE\_CUT\_THROUGH] \*Mar 1 04:05:28.626: [1/1:1(1), FXSGS\_OFFHOOK, E\_HTSP\_VOICE\_CUT\_THROUGH] \*Mar 1 04:05:28.638: [1/1:1(1), FXSGS\_OFFHOOK, E\_HTSP\_VOICE\_CUT\_THROUGH] !--- Call is ringing now. !--- Call is answered below. vdtl-2600-6d#htsp\_connect: no\_offhook 0 \*Mar 1 04:05:35.262: [1/1:1(1), FXSGS\_OFFHOOK, E\_HTSP\_CONNECT] fxsgs\_offhook\_connect[Foreign\_Exchange\_Station 1/1:1(1)] set signal state = 0x6 !--- Call is disconnected via T1 side. \*Mar 1 04:05:42.822: htsp\_dsp\_message: SEND/RESP\_SIG\_STATUS: state=0x4 timestamp=31328 systime=1474282 \*Mar 1 04:05:42.822: [1/1:1(1), FXSGS\_CONNECT, E\_DSP\_SIG\_0100] fxsgs\_connect\_onhookhtsp\_release\_req: cause 16, no\_onhook 0 \*Mar

1 04:05:42.850: [1/1:1(1), FXSGS\_WAIT\_RELEASE\_REQ, E\_HTSP\_RELEASE\_REQ] fxsgs\_wait\_release\_req\_release[Foreign Exchange Station 1/1:1(1)] set signal state = 0xC \*Mar 1 04:05:42.850: vnm\_dsprm\_close\_cleanup \*Mar 1 04:05:42.854: htsp\_dsp\_message: SEND/RESP\_SIG\_STATUS: state=0x4 timestamp=8983 systime=1474285 \*Mar 1 04:05:42.854: [1/1:1(1), FXSGS\_ONHOOK, E\_DSP\_SIG\_0100] vdtl-2600-6d# !--- FXS ground-start outgoing call. \*Mar 1 04:26:50.578: [1/1:1(1), FXSGS\_ONHOOK, E\_HTSP\_SETUP\_REQ] fxsgs\_onhook\_setup[Foreign Exchange Station 1/1:1(1)] set signal state = 0x0htsp\_alert \*Mar 1 04:26:50.834: [1/1:1(1), FXSGS\_WAIT\_OFFHOOK, E\_HTSP\_VOICE\_CUT\_THROUGH] fxsgs\_waitoff\_voice \*Mar 1 04:26:51.282: [1/1:1(1), FXSGS\_WAIT\_OFFHOOK, E\_HTSP\_VOICE\_CUT\_THROUGH] fxsgs\_waitoff\_voice \*Mar 1
04:26:51.282: [1/1:1(1), FXSGS\_WAIT\_OFFHOOK, E\_HTSP\_VOICE\_CUT\_THROUGH] fxsgs\_waitoff\_voice !--Call rings and is then answered. \*Mar 1 04:27:02.234: htsp\_dsp\_message: SEND/RESP\_SIG\_STATUS:
state=0xC timestamp=974 systime=1602223 \*Mar 1 04:27:02.234: [1/1:1(1), FXSGS\_WAIT\_OFFHOOK,
E\_DSP\_SIG\_1100] fxsgs\_waitoff\_offhook[Foreign Exchange Station 1/1:1(1)] set signal state = 0x4
\*Mar 1 04:27:02.238: htsp\_timer\_stop [Foreign Exchange Station 1/1:1(1)] set signal state = 0x6
!--- Call is disconnected via VoIP side below. vdtl-2600-6d#htsp\_release\_req: cause 16,
no\_onhook 0

\*Mar 1 04:27:16.146: [1/1:1(1), FXSGS\_CONNECT, E\_HTSP\_RELEASE\_REQ]
fxsgs\_connect\_release[Foreign Exchange Station 1/1:1(1)] set signal state = 0xC
\*Mar 1 04:27:16.190: htsp\_dsp\_message: SEND/RESP\_SIG\_STATUS:
state=0x0 timestamp=14928 systime=1603619
\*Mar 1 04:27:16.194: [1/1:1(1), FXSGS\_WAIT\_ONHOOK, E\_DSP\_SIG\_0000]

Deze steekproef is voor de grondstart van FXO op Cisco 2600.

!--- FXO ground-start signal map. \*Mar 1 04:31:34.166: Foreign Exchange Office 1/1:1(1) rx\_signal\_map: 0 F F F 5 F F F F F F F F F F F F F \* Mar 1 04:31:34.166: Foreign Exchange Office 1/1:1(1) tx\_signal\_map: 0 0 0 0 4 4 4 4 8 8 8 8 C C C C C !--- FXO ground-start incoming call. \*Mar 1 04:35:26.194: htsp\_dsp\_message: SEND/RESP\_SIG\_STATUS: state=0x0 timestamp=46190 systime=1652619 \*Mar 1 04:35:26.194: [1/1:1(1), FXOGS\_ONHOOK, E\_DSP\_SIG\_0000] fxogs\_onhook\_ringing \*Mar 1 04:35:26.194: htsp\_timer\_stop \*Mar 1 04:35:28.194: htsp\_dsp\_message: SEND/RESP\_SIG\_STATUS: state=0x4 timestamp=48188 systime=1652819 \*Mar 1 04:35:28.194: [1/1:1(1), FXOGS\_RINGING, E\_DSP\_SIG\_0100] \*Mar 1 04:35:28.194: fxogs\_ringing\_not: \*Mar 1 04:35:28.194: htsp\_timer\_stop htsp\_setup\_ind \*Mar 1 04:35:28.198: [1/1:1(1), FXOGS\_WAIT\_SETUP\_ACK, E\_HTSP\_SETUP\_ACK] \*Mar 1 04:35:28.202: fxogs\_wait\_setup\_ack: [Foreign Exchange Office 1/1:1(1)] set signal state = 0xC vdtl-2600-6d# !--- Call is answered. Entering digits to route the call further. vdtl-2600-6d# \*Mar 1 04:35:37.458: [1/1:1(1), FXOGS\_OFFHOOK, E\_HTSP\_PROCEEDING] htsp\_alert\_notify \*Mar 1 04:35:37.750: [1/1:1(1), FXOGS\_OFFHOOK, E\_HTSP\_VOICE\_CUT\_THROUGH] \*Mar 1 04:35:37.782: [1/1:1(1), FXOGS\_OFFHOOK, E\_HTSP\_VOICE\_CUT\_THROUGH] \*Mar 1 04:35:37.798: [1/1:1(1), FXOGS\_OFFHOOK, E\_HTSP\_VOICE\_CUT\_THROUGH] !--- VoIP side connected. vdtl-2600-6d#htsp\_connect: no\_offhook 0

\*Mar 1 04:35:43.350: [1/1:1(1), FXOGS\_OFFHOOK, E\_HTSP\_CONNECT] fxogs\_proc\_voice

!--- Call disconnected from T1 side. vdtl-2600-6d# \*Mar 1 04:36:02.890: htsp\_dsp\_message: SEND/RESP\_SIG\_STATUS: state=0xC timestamp=17354 systime=1656289 \*Mar 1 04:36:02.894: [1/1:1(1), FXOGS\_OFFHOOK, E\_DSP\_SIG\_1100] fxogs\_offhook\_disc \*Mar 1 04:36:02.894: htsp\_timer\_stop [Foreign Exchange Office 1/1:1(1)] set signal state = 0x4 \*Mar 1 04:36:02.894: htsp\_timer - 2000 msechtsp\_release\_req: cause 16, no\_onhook 0 \*Mar 1 04:36:02.918: [1/1:1(1), FXOGS\_GUARD\_OUT, E\_HTSP\_RELEASE\_REQ] fxogs\_onhook\_release \*Mar 1 04:36:02.922: vnm\_dsprm\_close\_cleanup \*Mar 1 04:36:04.894: [1/1:1(1), FXOGS\_GUARD\_OUT, E\_HTSP\_EVENT\_TIMER] !--- FXO ground-start outgoing call. \*Mar 1 04:33:08.838: [1/1:1(1), FXOGS\_ONHOOK, E\_HTSP\_SETUP\_REQ] fxogs\_onhook\_setup[Foreign Exchange Office 1/1:1(1)] set signal state = 0x0 \*Mar 1 04:33:08.838: htsp\_timer - 10000 msec \*Mar 1 04:33:09.214: htsp\_dsp\_message: SEND/RESP\_SIG\_STATUS: state=0x4 timestamp=40280 systime=1638921 \*Mar 1 04:33:09.218: [1/1:1(1), FXOGS\_WAIT\_TIP\_GROUND, E\_DSP\_SIG\_0100] fxogs\_start\_dial \*Mar 1 04:33:09.218: htsp\_timer\_stop [Foreign Exchange Office 1/1:1(1)] set signal state = 0xC \*Mar 1 04:33:09.218: htsp\_timer - 1000 msec \*Mar 1 04:33:10.218: [1/1:1(1), FXOGS\_WAIT\_DIAL\_TONE, E\_HTSP\_EVENT\_TIMER] fxogs\_wait\_dial\_timer htsp\_dial \*Mar 1 04:33:12.226: [1/1:1(1), FXOGS\_WAIT\_DIAL\_DONE, E\_DSP\_DIALING\_DONE] fxogs\_wait\_dial\_donehtsp\_connect: no\_offhook Ohtsp\_alert \*Mar 1 04:33:12.226: [1/1:1(1), FXOGS\_OFFHOOK, E\_HTSP\_CONNECT] fxogs\_proc\_voice \*Mar 1 04:33:12.478: [1/1:1(1), FXOGS\_OFFHOOK, E\_HTSP\_VOICE\_CUT\_THROUGH] \*Mar 1 04:33:12.514: [1/1:1(1), FXOGS\_OFFHOOK, E\_HTSP\_VOICE\_CUT\_THROUGH] \*Mar 1 04:33:12.526: [1/1:1(1), FXOGS\_OFFHOOK, E\_HTSP\_VOICE\_CUT\_THROUGH] !--- Call connects and is answered. !--- No signaling is reported (no answer supervision for ground-start). !--- Call disconnected from VoIP leg below. vdtl-2600-6d#htsp\_release\_req: cause 16, no\_onhook 0 \*Mar 1 04:33:22.590: [1/1:1(1), FXOGS\_OFFHOOK, E\_HTSP\_RELEASE\_REQ] fxogs\_offhook\_release \*Mar 1 04:33:22.590: htsp\_timer\_stop \*Mar 1 04:33:22.590: htsp\_timer\_stop2 [Foreign Exchange Office 1/1:1(1)] set signal state = 0x4 \*Mar 1 04:33:22.590: htsp\_timer - 2000 msec \*Mar 1 04:33:22.778: htsp\_dsp\_message: SEND/RESP\_SIG\_STATUS: state=0xC timestamp=53840 systime=1640278 \*Mar 1 04:33:22.778: [1/1:1(1), FXOGS\_WAIT\_ONHOOK, E\_DSP\_SIG\_1100] fxogs\_waitonhook\_onhook \*Mar 1 04:33:22.778: htsp\_timer\_stop \*Mar 1 04:33:22.778: htsp\_timer - 2000 msec \*Mar 1 04:33:22.782: vnm\_dsprm\_close\_cleanup \*Mar 1 04:33:24.778: [1/1:1(1), FXOGS\_GUARD\_OUT, E\_HTSP\_EVENT\_TIMER]

# Gerelateerde informatie

- Begrijpen hoe digitale T1 CAS (Rob bit Signaling) werkt in IOS-gateways
- <u>T1-probleemoplossing</u>
- E1-probleemoplossing
- <u>Analoge E&M richtlijnen voor probleemoplossing</u>
- Ondersteuning voor spraaktechnologie
- Productondersteuning voor spraak en Unified Communications
- Software voor spraak en Unified communications
- <u>Technische ondersteuning en documentatie Cisco Systems</u>